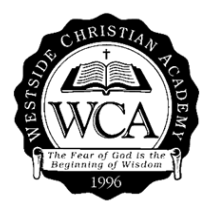

# **EARN MONEY FOR WCA** THROUGH YOUR EVERYDAY ACTIVITES

#### AmazonSmile

- 1. Visit <u>https://smile.amazon.com/</u> on your web browser (sign in with your Amazon login info).
- 2. Search and select WCA as your favorite charity.
- 3. Open the Amazon app on your phone and find 'Settings' in the main menu ( $\equiv$ ).
- 4. Tap on 'AmazonSmile' and follow the instructions to turn on AmazonSmile on your phone.
- 5. You will be notified twice a year to confirm your charity. If you do not renew, AmazonSmile and your donations will automatically be turned off.
- 6. Through your everyday purchases, <u>Amazon donated almost **\$400**</u> to WCA just last year!

#### **Box Tops**

- 1. Download the Box Tops app.
- 2. Under your account tab, select WCA as your school.
- 3. Each time you return home from any store, scan your receipt using the app within 14 days of your purchase.
- 4. No more cutting boxes. There is nothing to turn into the school.
- 5. We raised **\$380** from your Box Tops last year!

# CHICK-FIL-A

- 1. Visit the Rocky River Chick-Fil-A (this is the only participating location).
- 2. Turn your receipts into school in an envelope labeled PTF Chick-Fil-A.
- 3. If you use the Chick-Fil-A app when ordering, you can also print receipts from the app or print your email confirmation receipt.
- 4. **\$460** worth of Chick-Fil-A food has been donated to WCA which is used for school events.

### Heinen's

- 1. You need to reselect WCA every year.
- 2. Visit the Heinen's Customer Service desk and ask them to link WCA to your rewards card.
- 3. Or go to <u>https://www.surveymonkey.com/r/97TQD3Z</u> to fill out a few questions to link WCA to your Heinen's tasteful rewards card.
- 4. Last year we earned <u>almost **\$700**</u> from your Heinen's purchases!

# OFFICE DEPOT & OFFICE MAX

- 1. Make a purchase in store and provide our school's name at checkout.
- 2. Make a purchase online and enter our school's ID (70120265) on the confirmation page.
- 3. Or after your in store/online purchase, go to <u>https://www.officedepot.com/cm/school-</u> <u>supplies/give-back?cm\_sp=FooterLinks-\_-products-\_-5PercentBack</u> on your desktop, NOT mobile.
- 4. Scroll down and click on 'Find my School ID' and search for WCA. Then fill in your receipt info.
- 5. WCA will <u>receive 5% cash back</u> in the form of a merchandise credit.